# Service Provider Portal (Hive) – Accessing the Compliance Report

When a **NCS Programme Inspection** is finalised by the Compliance Team, a notification will be issued to the Service Provider Portal (Hive) informing the Provider that the Compliance Report is available. The Hive user can view their Compliance report either through the link within the **Notification** or they can access the report through the **Compliance** tab as shown below.

| :                                                                                                    | ×                                                          |                                                               | Search Portal Content Q SP355 (                                                                                          |
|----------------------------------------------------------------------------------------------------|------------------------------------------------------------|---------------------------------------------------------------|----------------------------------------------------------------------------------------------------|
| RAL                                                                                                    | A                                                          |                                                               |                                                                                                    |
|                                                                                                    | ID                                                         | Service Provider                                              |                                                                                                    |
| ipliance Report for NCS 2023 is now published                                                                                                    | PP-3669807                                                 | Service Profile                                               | •                                                                                                    |
| ation Text                                                                                                    | Copy Text                                                  | Bank Account<br>Tusla Reg Maintenance<br>ECCE Pre-Contracting |                                                                                                    |
| 59 SP359,                                                                                                    |                                                            | Service Calendars<br>Service Calendars                        |                                                                                                    |
| re now available.                                                                                                    | CS 2023, completed on                                      | Compliance                                                    | WELCOME<br>Welcome to the Early Years Hive - the dedicated early years programme<br>portal for service providers.        |
| n the link below to view the Compliance Report. The inspection outcomes are based of<br>inspection. The rectification action(s) required are included within the report. Please                                                         | on the checks conducted on<br>e note that if rectification | Organisation                                                  | Make sure to check out the Resources section to help you navigate your way<br>through and make the most out of the Hive. |
| taken by the deadlines as set out in your Compliance Report, a sanction will apply in<br>es, section 15.4, i.e. withholding/withdrawal of PSP for the programme year.                                                                   | n accordance with the NCS                                  | Organisation Profile Manage Service Providers                 | The Early Years Provider Centre (EYPC) is open Monday to Friday 9am to<br>5pm (10am to 5pm on Wednesday).                |
| ran y derine a body the moning, please contact robal compliance via the HY 2 be viel in<br>ovider Reference number and the Compliance Review ID. The compliance team will answ<br>results, and can provide clarifications where needed. | wer any questions you have                                 | Aranage User Koles<br>Organisation Requests<br>76415          |                                                                                                    |
| Vser User                                                                                                    | I                                                          |                                                               | NGAL Centred                                                                                                    |
| SP359 SP359                                                                                                    |                                                            |                                                               |                                                                                                    |
| By Opened On                                                                                                    | I                                                          |                                                               |                                                                                                    |
|                                                                                                    |                                                            |                                                               |                                                                                                    |
|                                                                                                    |                                                            |                                                               |                                                                                                    |

**!!!** Please read the notification text and then

open the compliance report for details

Take note of all the columns in the list for an overview of the report, such as **Compliance Outcome**, Action Required? Or Rectification Due, where these are applicable. Then, open the report to view further details and any possible actions to be taken.

| SERVICE PROVIDER PORTAL (UAT-NEW)                                                                                                    |                                            |                                           |                              |               |                   | Searc         | h Portal Content | Q SP359 (2        | ••••••••••••••••••••••••••••••••••••••• | SS <b>→</b>       |
|----------------------------------------------------------------------------------------------------|--------------------------------------------|-------------------------------------------|------------------------------|---------------|-------------------|---------------|------------------|-------------------|-----------------------------------------|-------------------|
| A   MY ACCOUNT ▼   PROGRAMMES ▼   FUNDING ▼   REQUESTS   ANNOUNCEMENTS ▼ 41   RESOURCES ▼   ▲ 60                                                                                                    |                                            |                                           |                              |               |                   |               |                  |                   |                                         |                   |
| Home > Programme Inspecti                                                                                                    | ons                                        |                                           |                              |               |                   |               |                  |                   |                                         |                   |
| Below is a list of your Compliance Inspections per relevant Programme. Please select an inspection to view the details including any follow-up actions required and the corresponding rectification due date. |                                            |                                           |                              |               |                   |               |                  |                   |                                         |                   |
| If you have any queries in rel                                                                                                    | ation to the findings, please contact Poba | al Compliance via the <u>Hive Service</u> | Request Form and quoting the | Compliance Re | view ID.          |               |                  |                   |                                         |                   |
| Visit Completion Fr                                                                                                    | Visit Completion From Date                 |                                           |                              |               |                   |               |                  |                   |                                         |                   |
|                                                                                                    |                                            |                                           |                              |               |                   |               |                  |                   | A                                       | pply              |
|                                                                                                    |                                            |                                           |                              |               |                   |               |                  |                   |                                         |                   |
| Compliance Review ID                                                                                                    | Compliance Cycle                           | Programme Call                            | Visit Date                   | Compliant     | ce Outcome Action | Required?     | Notified On      | Rectification Due | Inspection Stage                        | $\langle \rangle$ |
| INSP-000000361                                                                                                    | 2023/2024 Compliance                       | NCS 2023                                  | 25/08/2023 16:27             | Major Nor     | n-Compliant Yes   |               | 25/08/2023       | 26/08/2023        | Follow-up                               | -                 |
|                                                                                                    |                                            |                                           |                              |               |                   |               |                  |                   |                                         |                   |
|                                                                                                    |                                            |                                           |                              |               | To open th        | e report, cli | ick on the       |                   |                                         |                   |
|                                                                                                    |                                            |                                           |                              |               | Compliance        | e Review ID   | or on the        |                   |                                         |                   |
|                                                                                                    |                                            |                                           |                              |               | yellow dro        | p-down syn    | nbol             |                   |                                         |                   |

Should you have any queries in relation to the NCS Compliance Inspection, please contact the Compliance Team by raising a **Request on Hive** as follows:

Request Programme: NCS Request Category: Compliance Request Type Detail: Inspection

| This page provides information on the Compliance inspections | NG V   REQUESTS   ANNOUNCEMENTS V 40   RESOURCES V                             | <ul> <li>This grid sl</li> <li>Compliance</li> <li>Follow-up,</li> <li>Service Pro</li> <li>Date. The outlined in</li> </ul> | hows generic information regarding<br>te Inspection. If the <b>Inspection Stage</b><br>, there may be actions required for t<br>pvider, by a specified <b>Rectification D</b><br>rectification actions required will be<br>a the Non-compliance details grid be | the<br>sis<br>the<br><b>Due</b><br>elow. |  |
|--------------------------------------------------------------|--------------------------------------------------------------------------------|----------------------------------------------------------------------------------------------------|----------------------------------------------------------------------------------------------------|------------------------------------------|--|
| Compliance Review id                                         | Visit Completion Date                                                          | Compliance Out                                                                                                    | tcome - Final                                                                                                    | Notified On                              |  |
| NSP-000000394                                                | 21/09/2023 10:28                                                               |                                                                                                    | r Non-Compliant                                                                                                    | 21/09/2023                               |  |
| Programme Call                                               | Rectification Due                                                              | Inspection Stag                                                                                                    | e *                                                                                                    |                                          |  |
| NCS 2023                                                     | 19/10/2023                                                                     | Follow-up                                                                                                    | -<br>-                                                                                                    |                                          |  |
| JTCOMES SUMMARY                                              | vel. Please scroll through all the relevant pages below to view the outcomes o | of Compliant or Non-Compliant for each individual co                                                                         | mpliance check conducted. For details of any non-complia                                                                                                    | ance, please see the Nor                 |  |
| Inspection Category                                          |                                                                                | Compliance Outcome - Final                                                                                                   | This Outcomes Summary list prov<br>overview of outcomes at <b>Inspecti</b>                                                                                                    | ides an<br><b>on</b>                     |  |
| Pre-Requisites                                               |                                                                                | NCS 2023 Compliant                                                                                                    | Category level. Scroll through all                                                                                                    | pages, and                               |  |
| Service Calendar                                             |                                                                                | NCS 2023 Compliant                                                                                                    | then scroll down for the non-com                                                                                                    | pliance                                  |  |
| 'arent Statement                                             |                                                                                | NCS 2023 Moderate Non-Compliant                                                                                              | detail (if applicable).                                                                                                    |                                          |  |
| Parent Statement                                             |                                                                                |                                                                                                    | -                                                                                                    |                                          |  |

## NON-COMPLIANCE DETAIL

The list below outlines each non-compliant outcome reason and where relevant, the action required from the Service Provider. Where there is a Rectification Due date outlined, the Service Provider is required to take action by that date, otherwise a sanction and/or financial correction may apply. Please scroll through the relevant pages and open each outcome reason to view further details.

| Inspection Category | Outcome Reason                                                                                                    | (          | Outcome Type 🔺 | Statutory Review | Action Required    | Rectification Due | Rectification Status | Rectified On | $\frown$ |
|---------------------|----------------------------------------------------------------------------------------------------|------------|----------------|------------------|--------------------|-------------------|----------------------|--------------|----------|
| Fees List           | The Service Provider is not displaying the most up to date Fees List (from the Hive) within the Hive of the Hive of the Hive o | the Serv C | Confirmed      | No               | Provide Evidence   | 19/10/2023        | Pending              |              | - \      |
| Parent Statement    | Signed Parent Statements not on file for all current registered children (< 90% available) -                                                                                                    | Conditi (  | Confirmed      | No               | Follow-up Required | 19/10/2023        | Pending              |              | -        |
| Parental Co-Payment | Service has charged a co-payment/fee for sponsored children                                                                                                    | (          | Confirmed      | Yes              | Self-declaration   | 19/10/2023        | Pending              |              | -        |
| Attendance Records  | Attendance records for prior periods do not exist (e.g. destroyed, lost or never kept) - histo                                                                                                    | orical (   | Confirmed      | No               | Self-declaration   | 19/10/2023        | Pending              |              | -        |

This grid will show the details for each Non-Compliant outcome with the relevant **Action required** and the **Rectification due date**. Scroll through all relevant pages if more than one page. Open each item by clicking on the yellow drop-down symbol to the right, to view more details and how to take the rectification actions for non-compliance outcomes. If the action required column shows 'Follow-up required', that means an on-site visit conducted by a Compliance Authorised Officer may occur.

### Outcome Reason

EDIT

NCS 2023: The Service Provider is not displaying the most up to date Fees List (from the Hive) within the Service in an area accessible to parents

Rectification Due

Rectification Status Pending

The Service Provider shall display their up-to-date fees list, as per the Hive, in an area(s) accessible to parents. The Service Provider shall upload photographic evidence of the up-to-date fees list on display within the Service, using the upload button below. In addition, the Service Provider shall complete a self-declaration by the Rectification Due Date, by selecting the tick box below. Failure to complete this rectification action i.e., to upload the relevant evidence and to complete the self-declaration by the Rectification.

+Upload

File Full Name 🔺

Submit

There are no records to display.

Self-declaration: By ticking this box I confirm that the most up to date fees list, as per the Hive, is on display within the Service, in an area(s) accessible to parents. I have submitted photographic evidence to this effect.

Description

If the action required is a "Self-Declaration", please read the details carefully and use the tick box provided in the window, then click on **Submit**. The **Rectification Status** will change to "Rectified".

If the action required is to "Provide Evidence" you can attach multiple documents if needed (PDF or Jpeg) by clicking on +Upload and then tick the box for their 'self-declaration' action, then click Submit.

Once the rectification action is completed, the **Rectification Status** will change to 'Submitted'. The user can no longer edit this action. The Compliance Team will review the attachments and determine if the non-compliance is 'Rectified'. Under the Non-Compliant Details grid you will see the Inspection Comments, then Claim Corrections, Calendar Closure adjustments, Registration Inspections list and Compliance Determinations, if there are any. The Inspection Comments section will outline details regarding each relevant Inspection Category, please read these comments carefully.

| INSPECTION COI                                                         | MMENTS                                                                        |                                                                                     |                                                |                                                                                         |                                                      |                                                                                                    |                                                                                                    |                                                          |        |
|------------------------------------------------------------------------|-------------------------------------------------------------------------------|-------------------------------------------------------------------------------------|------------------------------------------------|-----------------------------------------------------------------------------------------|------------------------------------------------------|----------------------------------------------------------------------------------------------------|----------------------------------------------------------------------------------------------------|----------------------------------------------------------|--------|
|                                                                        |                                                                               |                                                                                     |                                                |                                                                                         |                                                      |                                                                                                    |                                                                                                    |                                                          |        |
|                                                                        |                                                                               |                                                                                     |                                                |                                                                                         |                                                      |                                                                                                    |                                                                                                    |                                                          |        |
| Inspection Category 🔺                                                  |                                                                               |                                                                                     |                                                | (                                                                                       | Comment                                              |                                                                                                    |                                                                                                    |                                                          |        |
| Attendance Records                                                     |                                                                               |                                                                                     |                                                | 1                                                                                       | Test Attendance rec                                  | ords comment                                                                                                    |                                                                                                    |                                                          |        |
| Closures                                                               |                                                                               |                                                                                     |                                                | :                                                                                       | 2 closed days identif                                | ied.                                                                                                    |                                                                                                    |                                                          |        |
| Fees List                                                              |                                                                               |                                                                                     |                                                |                                                                                         | Fees list inspection o                               | omment                                                                                                    |                                                                                                    |                                                          |        |
| Fees Records                                                           |                                                                               |                                                                                     |                                                | I                                                                                       | Fees records comme                                   | nt                                                                                                    |                                                                                                    |                                                          |        |
| CLAIM CORRECT                                                          | IONS                                                                          |                                                                                     |                                                |                                                                                         |                                                      | Take note of all the columns in the list to<br>applied. The <b>Claim Hours (corrected)</b> outl<br>the <b>Effective Date</b> shown on the list. The<br>selecting the yellow dropdown and choos | understand the claim corr<br>lined will be adjusted auto<br>value of each correction is<br>se "View Allocation".                               | ection<br>omatically or<br>s available by                | /      |
| The list below outlines the corre<br>available by selecting the yellow | ections that will apply to<br>v dropdown at the end o                         | o the relevant paid claim wee<br>of each row and choose "Viev                       | ks for each relevant<br>v Allocation". The "Al | child, as identified during the Compliand<br>location value" is displayed in brackets a | ce Inspection. Please so<br>and this represents a ne | croll through the relevant pages, where applicable. The Claim Corrections will be in<br>gative value, which will be deducted from the next payment run, when the Allocati                      | mplemented on the "Effective Date" shown. The va<br>ion Status is shown as "Approved"                                                          | lue of each correction is                                |        |
|                                                                        |                                                                               |                                                                                     |                                                |                                                                                         |                                                      |                                                                                                    |                                                                                                    |                                                          |        |
| From Week Beginning 🔺                                                  | To Week Ending                                                                | Claim Id                                                                            | Claim Type                                     | Calendar Closure Adjustment                                                             | Child Name                                           | Claim Hours (Corrected) Non Term Hours (Corrected)                                                                                                    | Reason                                                                                                    | Effective Date                                           |        |
| From Week Beginning                                                    | To Week Ending 20/08/2023                                                     | Claim Id<br>CLM-5000000115                                                          | Claim Type<br>Weekly                           | Calendar Closure Adjustment                                                             | Child Name                                           | Claim Hours (Corrected) Non Term Hours (Corrected) . 0.00                                                                                                    | Reason<br>Child not evidenced in attendance records                                                                                            | Effective Date 22/09/2023                                | -      |
| From Week Beginning  27/02/2023 27/02/2023                             | To Week Ending<br>20/08/2023<br>20/08/2023                                    | Claim ld<br>CLM-5000000115<br>CLM-4000000114                                        | Claim Type<br>Weekly<br>Weekly                 | Calendar Closure Adjustment                                                             | Child Name                                           | Claim Hours (Corrected) Non Term Hours (Corrected) O.00 0.00                                                                                                    | Reason<br>Child not evidenced in attendance records<br>Child not evidenced in attendance records                                               | Effective Date<br>22/09/2023<br>22/09/2023               | •      |
| From Week Beginning  27/02/2023 27/02/2023 20/03/2023                  | To Week Ending           20/08/2023           20/08/2023           16/04/2023 | Claim Id           CLM-5000000115           CLM-4000000114           CLM-5000000116 | Claim Type<br>Weekly<br>Weekly<br>Weekly       | Calendar Closure Adjustment                                                             | Child Name                                           | Claim Hours (Corrected)     Non Term Hours (Corrected)       0.00     0.00       0.00     0.00       0.00     0.00                                                                             | Reason<br>Child not evidenced in attendance records<br>Child not evidenced in attendance records<br>Returns not reflective of under-attendance | Effective Date<br>22/09/2023<br>22/09/2023<br>22/09/2023 | •<br>• |

Can either scroll through the relevant pages or open the full list of claim corrections.

1 2 3 4 🕨

Click here to view the full list of Claim Corrections

View Details

| IEW DETAILS     |                        |                   |                   |               |                        |
|-----------------|------------------------|-------------------|-------------------|---------------|------------------------|
| GENERAL         |                        |                   |                   |               |                        |
| Claim *         |                        |                   | Correction Type * |               |                        |
| CLM-5000000116  |                        |                   | Overclaims        |               |                        |
| Claim Type *    |                        |                   | Correction Stage  |               |                        |
| Weekly          |                        | -                 | Notified          |               | -                      |
| Start Week *    |                        |                   | Initiated By *    |               |                        |
| 20/03/2023      |                        |                   | Pobal Compliance  |               | -                      |
| End Week *      |                        |                   | Effective Date    |               |                        |
| 16/04/2023      |                        |                   | 22/09/2023        |               |                        |
| Allocation Date | Allocation Source      | Allocation Status | Allocation Value  | Child         | Allocation Description |
| 16/04/2023      | Claim Correction Hours | Provisional       | (€35.00)          | Conda Million | -25.00 hours x €1.40   |
| 09/04/2023      | Claim Correction Hours | Provisional       | (€35.00)          | 2in           | -25.00 hours x €1.40   |
| 02/04/2023      | Claim Correction Hours | Provisional       | (€35.00)          | È             | -25.00 hours x €1.40   |
| 26/03/2023      | Claim Correction Hours | Provisional       | (€35.00)          | i i ma        | -25.00 hours x €1.40   |

The value of the corrections is depicted in brackets (i.e. negative value) and is applied for the relevant week where there has been a positive allocation paid in relation to that specific claim. The **Allocation Description** column will outline the reduction of negative hours multiplied by the value of the subsidy applicable to that claim.

Where a **Calendar closure adjustment** is required, this will be outlined in the grid below and any relevant claim corrections resulted from that closure will be outlined in the list of claim corrections.

| CALENDAR CLOSURE ADJUSTMENTS                                                                                                    |                                        |                                   |                    |  |  |  |  |  |  |
|----------------------------------------------------------------------------------------------------|----------------------------------------|-----------------------------------|--------------------|--|--|--|--|--|--|
| The list below displays any closed week that had not been updated on Hive prior to the Compliance Inspection. If there are any claim corrections resulted from the calendar closures adjustment, these are outlined in the Claim Corrections list above. |                                        |                                   |                    |  |  |  |  |  |  |
|                                                                                                    |                                        |                                   |                    |  |  |  |  |  |  |
| Week Beginning 🔺                                                                                                    | Hours of Service Published in Calendar | Hours of Service Actually Offered | Adjustment Comment |  |  |  |  |  |  |
| 12/12/2022         45.00         9.00         closed 4 days, only open 1 day                                                                                                    |                                        |                                   |                    |  |  |  |  |  |  |

## REGISTRATION INSPECTIONS

### NCS Parent Statements List

| Child Name    | CHICK (Registration) | NCS Parent Statement sample 💌 | NCS Parent Statement on fi | le? NCS Parent Statement Comment Complies with no co-payment rule? Co-payment correct? NCS Parent Statement determination |  |  |  |  |  |
|---------------|----------------------|-------------------------------|----------------------------|----------------------------------------------------------------------------------------------------|--|--|--|--|--|
| S~ ' ' '      | J000 C 1 03          | Yes                           | No                         | not on file                                                                                                    |  |  |  |  |  |
| ::            | U000 210 01          | Yes                           | Yes                        | Yes                                                                                                    |  |  |  |  |  |
| Shaun.        | R000 0 1 05          | Yes                           | No                         | These two lists will show registrations that have been shocked during the Inspection                                      |  |  |  |  |  |
| imi ilia      | M001 11-01           | Yes                           | Yes                        | These two lists will snow registrations that have been checked during the inspection                                      |  |  |  |  |  |
| Kellin Dove   | Dhob 55 ti <b>h2</b> | Yes                           | Yes                        | and, where applicable will reflect which registrations were affected by non-                                              |  |  |  |  |  |
| Carab 1 and 2 | J0C0 0 13-04         | No                            |                            | compliances. Please take note of all the relevant columns. Registrations affected by                                      |  |  |  |  |  |
| 2, 2          | SOC 00-01            | No                            |                            | Parent Statement or Attendance records non-compliances will be identified on these                                        |  |  |  |  |  |
|               |                      |                               |                            | lists. If the rectification action is to "provide evidence" in relation to <b>Parent</b>                                  |  |  |  |  |  |

**Statements** then ensure you are submitting the documents relating to the "NCS Parent Statement on file" column. The determinations made during any potential follow-up visits with regards to **Parent Statements** or **Attendance Records** compliance issues will show the status as 'Rectified' or 'Not Rectified'.

| Attendance Records List | (NC5)                        |                           |                                             |                              |                               |                            |                                  | I                             |                  |
|-------------------------|------------------------------|---------------------------|---------------------------------------------|------------------------------|-------------------------------|----------------------------|----------------------------------|-------------------------------|------------------|
|                         |                              |                           |                                             |                              |                               |                            |                                  |                               |                  |
| CHICK (Registration)    | Incorrect Returns Identified | Attendance Records sample | Attendance records for prior periods exist? | Attendance Records adequate? | Attendance Records available? | Attendance Records Comment | Attendance Records determination | Correction type               | Correction hours |
| Franc 1                 |                              | Yes                       | No                                          |                              |                               |                            | Rectified                        |                               |                  |
| H000 010 04             |                              | Yes                       | No                                          |                              |                               |                            | Rectified                        |                               |                  |
| H011 010-02             |                              | Yes                       | Yes                                         | No                           | Yes                           | no times in/out recorded   | Claims no longer active          |                               |                  |
| Hoor 100-00             |                              | Yes                       | Yes                                         | No                           | Yes                           | no times in/out recorded   | Claims no longer active          |                               |                  |
| H001_11_12              |                              | Yes                       | Yes                                         | No                           | Yes                           | no times in/out recorded   | Claims no longer active          |                               |                  |
| HCUT TYO OD             |                              | Yes                       | No                                          |                              |                               |                            | Not Rectified                    | Assume Zero - End Claim       | 0.00             |
| Filter or o p6          |                              | Yes                       | No                                          |                              |                               |                            | Rectified                        |                               |                  |
| HOOD TIO OR             |                              | Yes                       | Yes                                         | No                           | Yes                           | no times in/out recorded   | Claims no longer active          |                               |                  |
| Hoop and to             |                              | Yes                       | Yes                                         | No                           | Yes                           | no times in/out recorded   | Claims no longer active          |                               |                  |
| H0~ , J1                |                              | Yes                       | Yes                                         | No                           | Yes                           | no times in/out recorded   | Not Rectified                    | Assume Minimum - Reduce Claim | 2.00             |

### COMPLIANCE DETERMINATIONS

| Determination Type 🔺          | Is Sanction? | Programme Call | Determination Status | Determination Start Date | Additional Information                                                             |
|-------------------------------|--------------|----------------|----------------------|--------------------------|------------------------------------------------------------------------------------|
| Assume Minimum - Reduce Claim | No           | NCS 2023       | Confirmed            | 18/09/2023               | Claim/s will be reduced due to NCS Compliance rectification actions not rectified. |
| Assume Zero - End Claim       | No           | NCS 2023       | Confirmed            | 23/10/2023               | Claim/s will be ended due to NCS Compliance rectification actions not rectified.   |

If the Rectification Actions required have not been actioned satisfactorily by the Rectification Due Date, a **Compliance Determination** of a Sanction or Financial Correction (*such as ending or reducing a claim, as identified in the example above*) may be applied. The value of the corrections can also be viewed by navigating to the "Funding" tab at the top of the Hive webpage and selecting "Allocations". By using the filtering tool, you can identify all the allocations resulted from corrections i.e. filter by "Allocation Source" and select "Claim Correction Hours" and click Apply. The value of the corrections is depicted in brackets (i.e. negative value).

| A MY ACCOUNT                    |                              |                          | its 🔻 🙆   Resourc              | ES 🔻 🔺 59                    |                            |                                  |             |                         |
|---------------------------------|------------------------------|--------------------------|--------------------------------|------------------------------|----------------------------|----------------------------------|-------------|-------------------------|
| Home > Allocations              |                              |                          |                                |                              |                            |                                  |             |                         |
| The most recent year of allocat | ions data is loaded into the | grid below. To see older | data, please use the al        | llocation date search filter | rs. See the <u>Viewing</u> | Payments/Funding guide for help. |             |                         |
| Allocation Date From            | Allocation Date To           | Child                    | Allocation S<br>Claim Correcti | Source Status                | •                          | Allocation Paid?                 |             | Apply                   |
| Payment Instruction             |                              |                          |                                |                              |                            |                                  |             |                         |
| I Recent Allocations →          |                              |                          |                                |                              |                            |                                  |             | ( Export                |
| Funding Agreement               | Payment Instruction          | Child                    | Allocation Description         | Allocation Source            | Allocation Value           | Albocation Date 🔺 Approved Date  | Status      | Registration Identifier |
| BE4878-NCS23001/23DR0059-B      | Арр                          | Indials Dans             | -30.00 hours x €1.40           | Claim Correction Hours       | (€42.00)                   | 18/08/2024                       | Provisional |                         |
| BE4878-NCS23001/23DR0059-B      | Арр                          | Righted Chir             | -30.00 hours x €1.40           | Claim Correction Hours       | (€42.00)                   | 18/08/2024                       | Provisional |                         |
| BE4878-NCS23001/23DR0059-B      | Арр                          | Jul 1- Carling           | -30.00 hours x €1.40           | Claim Correction Hours       | (€42.00)                   | 11/08/2024                       | Provisional |                         |
| BE4878-NCS23001/23DR0059-B      | Арр                          | P-pluci Cox              | -30.00 hours x €1.40           | Claim Correction Hours       | (€42.00)                   | 11/08/2024                       | Provisional |                         |
| BE4878-NCS23001/23DR0059-B      | Арр                          | E, P= 3                  | -20.00 hours x €4.54           | Claim Correction Hours       | (€90.80)                   | 04/08/2024                       | Provisional |                         |
| BE4878-NCS23001/23DR0059-B      | Арр                          | Juli Mus                 | -30.00 hours x €1.40           | Claim Correction Hours       | (€42.00)                   | 04/08/2024                       | Provisional |                         |

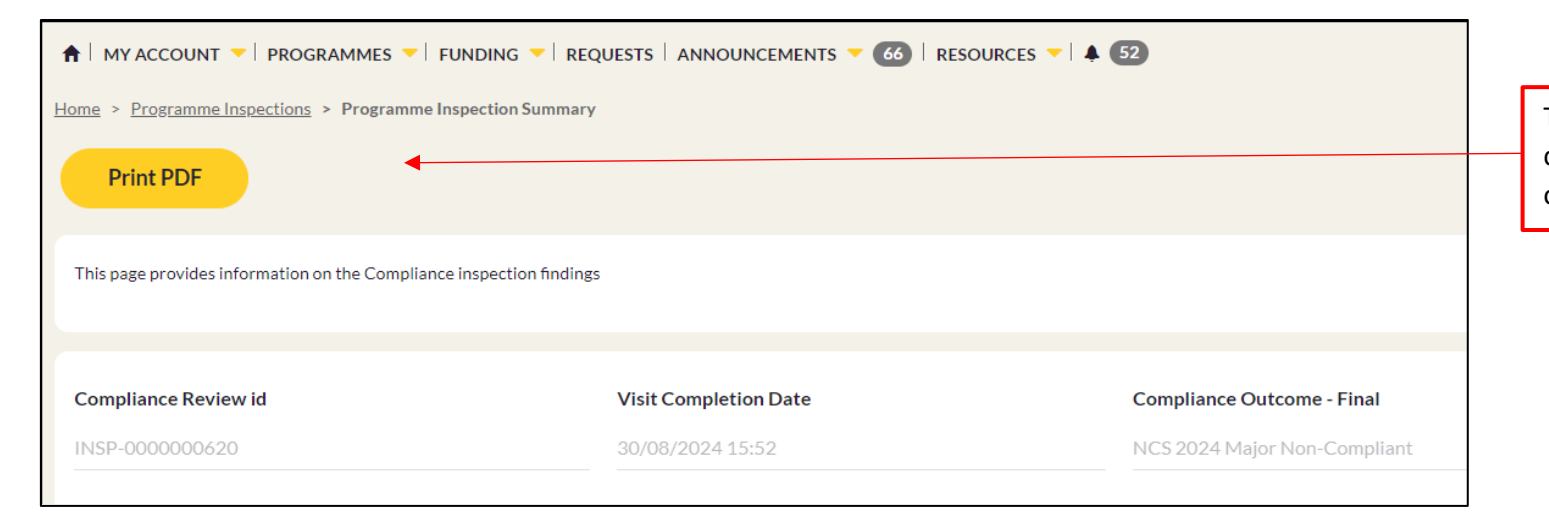

The report can be exported in a PDF format by clicking on the yellow **Print** button at the top of the webpage of the Compliance report